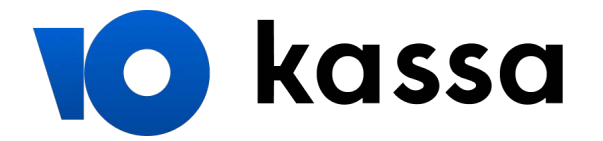

## Как оплатить заказ из кошелька WebMoney

После оформления заказа выберите способ оплаты — кошелек WebMoney.

- 1. Авторизируйтесь на сайте WebMoney: можно войти через социальные сети или под своим логином.
- 2. Введите проверочное число с картинки и нажмите «Далее».

| WebMoney 🛞 Tra                                                                                                    | nsfer 📃 Русский 💌                                                                                                 |  |  |
|----------------------------------------------------------------------------------------------------|----------------------------------------------------------------------------------------------------|--|--|
| Вы оплачиваете :                                                                                                    | Вы оплачиваете :                                                                                                  |  |  |
| Товар или услугу: Оплата услуг<br>клиент у and                                                                                     | r Test Shop Солнышко, номер заказа 3185_d9c,<br>ex+3184499@example.com                                            |  |  |
| Ha cymmy: 1.00 WMR                                                                                                    |                                                                                                    |  |  |
| Продавцу: Благотворит                                                                                                    | ельность                                                                                                    |  |  |
| Счет #: 1376935                                                                                                    |                                                                                                    |  |  |
| Укажите свои логин и пароль<br>(от любого типа кипера или тел<br>Логин: ivanov@dom<br>Пароль: •••••••••<br>Число с картинки: 28130 | в системе WebMoney Transfer<br>ефон и пароль от <u>WebMoney.Check</u> )<br>ain.ru WMID, Етпаil или номер телефона |  |  |
| Или используйте                                                                                                    |                                                                                                    |  |  |

- 3. Подтвердите платеж одним из двух способов:
  - Кодом из смс если нет аттестата WebMoney. Сообщение придет на привязанный к кошельку телефон, а к платежу добавится комиссия 1,5 WMR.
  - Кодом из приложения E-Num если есть аттестат. Это бесплатно.
- 4. Введите код и нажмите «Платеж подтверждаю».

| WebMoney            | Transfer                                                                           |
|---------------------|------------------------------------------------------------------------------------|
| Вы оплачиваете:     |                                                                                    |
| Товар или услугу:   | Оплата услуг Test Shop Солнышко, номер заказа<br>3185_713, клиент ivanov@domain.ru |
| На сумму:           | 1.00 WMR обменять на WMR другой тип WM                                             |
| Продавцу:           | Благотворительность                                                                |
| Счет #:             | 1376976                                                                            |
| На кошелек:         | R274986065903                                                                      |
| WMID:               | 656598171247 проверить аттестат ВL: 1830                                           |
| кошелек для оплаты: | R150534982109 (90.50 - personal/WMR-кошелёк) 🗸                                     |
| Подтвердите пла     | теж используя:                                                                     |
| SMS: +1.5 WMR ( 2)  | 7911*****00 проверить статус SMS                                                   |
| код подтверждения:  | <b>53680</b> (отправлен в SMS, сессия:993812480)                                   |
| Платеж подтвержда   | ю От платежа отказываюсь                                                           |

## 5. Готово.

| WebMone          | y 🛞 Transfer                                                                       |  |
|------------------|------------------------------------------------------------------------------------|--|
| Оплата в пол     | Оплата в пользу продавца выполнена                                                 |  |
| Товар или услуга | Оплата услуг Test Shop Солнышко, номер заказа<br>3185_6dd, клиент ivanov@domain.ru |  |
| Сумма:           | 1.00 WMR                                                                           |  |
| Продавец:        | Благотворительность                                                                |  |
| Счет #:          | 1377004                                                                            |  |
| На кошелек:      | R274986065903                                                                      |  |
| WMID:            | 656598171247 проверить аттестат                                                    |  |
| Оплачен с кошел  | ька: R150534982109                                                                 |  |
| № счета WM:      | 612094957                                                                          |  |
| № платежа WM:    | 1311002011                                                                         |  |
| Дата платежа:    | 20160404 19:19:40                                                                  |  |